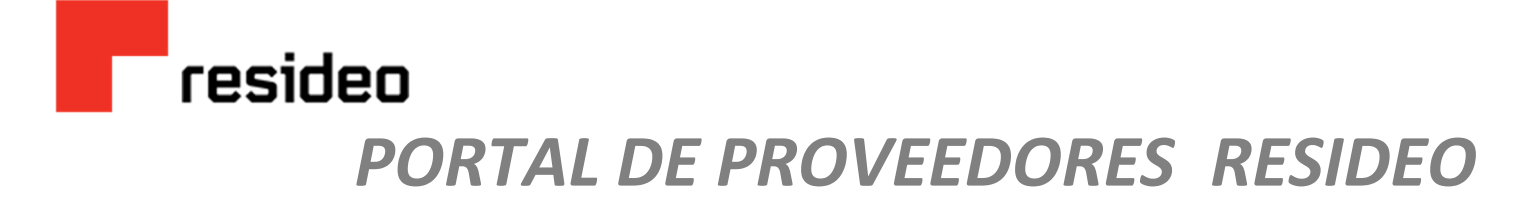

### **Ingreso al Portal – Alta de proveedores**

Aplica solo para nuevos proveedores o que no estén registrados en el portal – Si ya cuenta con un registro pasar al Punto 2 de la página 3

#### 1. Registro

https://webportal.edicomgroup.com/suppliers/resideo/registry.htm

• Una vez que ha accedido se deberá llenar el formulario que ahí nos muestra.

| -                  |                                                            |                                                                           |                                  |                                                          |                                                                                |                                              |
|--------------------|------------------------------------------------------------|---------------------------------------------------------------------------|----------------------------------|----------------------------------------------------------|--------------------------------------------------------------------------------|----------------------------------------------|
|                    | Identificarse y Aceptar<br>términos                        | Completar datos de empresa                                                | Enviar solicitud                 |                                                          |                                                                                |                                              |
|                    | ✓ Iniciar registro                                         |                                                                           | × Cancelar                       | ✓                                                        |                                                                                | 1                                            |
|                    | Para comenzar el proceso de registro debe indicar los dato | os imprescindibles para verificar que no existe ya el usuario y aceptar l | os términos de uso del servicio. | Identificarse y Aceptar<br>términos                      | Completar datos de empresa                                                     | Enviar solicitud                             |
| RFC DE<br>ROVEEDOF | RFC*                                                       | Empresa*                                                                  |                                  | 🖋 Completar datos de emp                                 | presa                                                                          | ×C                                           |
|                    |                                                            | menton 5, de N.E. de 6,4.                                                 |                                  | Complete los datos para crear el usuario asociado a su e | mpresa. Los campos marcados con asterísco son obligatorios. El E-Ma<br>Nombre* | il es necesario para enviarle los datos de a |
|                    | Acepto los términos de uso y la polític                    | na de privacidad                                                          |                                  | LORA820615S55                                            |                                                                                |                                              |
|                    | Política de Privacidad Términos de uso                     |                                                                           |                                  | Código interno*                                          | E-Mail*                                                                        |                                              |
|                    | 1                                                          |                                                                           |                                  | Calle                                                    | Número exterior                                                                |                                              |
|                    |                                                            |                                                                           | ✓ Aceptar                        |                                                          |                                                                                |                                              |
|                    |                                                            |                                                                           |                                  | Número interior                                          | Municipio                                                                      |                                              |
|                    |                                                            |                                                                           |                                  | Ciudad                                                   | Colonia                                                                        |                                              |
|                    |                                                            |                                                                           |                                  |                                                          |                                                                                |                                              |
|                    |                                                            |                                                                           |                                  | Código Postal                                            | Lugar expedición                                                               |                                              |
|                    |                                                            |                                                                           |                                  | Régimen fiscal                                           | Pregunta de seguridad*                                                         |                                              |

-----

## resideo

Al darse de alta, la información viaja a Resideo, quienes validarán los datos y de ser un proceso exitoso, le será enviado un correo con el URL, usuario y contraseña para acceso al portal de proveedores Resideo.

|                          | <b>~</b>                |                            | 1                                              |
|--------------------------|-------------------------|----------------------------|------------------------------------------------|
| Identifica<br>té         | rse y Aceptar<br>rminos | Completar datos de empresa | Enviar solicitud                               |
| 🖪 Enviando               | 5                       |                            | × Cancelar                                     |
| Enviando datos al servid | or.                     |                            |                                                |
|                          |                         |                            | Solicitud enviada                              |
|                          |                         |                            | Su solicitud ha sido enviada al administrador. |
|                          |                         |                            |                                                |
|                          |                         |                            |                                                |
|                          |                         |                            |                                                |
|                          |                         |                            |                                                |

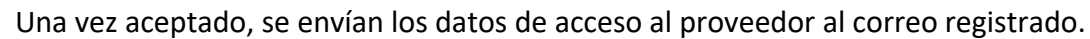

#### Alta en el Portal de Facturación electrónica.

Estimado Usuario,

Se le informa que su solicitud de registro dentro del servicio Portal de facturación electrónica de Resideo para emitir comprobantes electrónicos ha sido aceptada.

El acceso a la aplicación se realiza mediante la siguiente dirección de internet:

http://webportal.edicomgroup.com/suppliers/resideo/index.htm

Los datos de conexión son los siguientes:

CONTRASEÑA: \*\*\*\*\* PREGUNTA: Color favorito RESPUESTA: \*\*\*\*\*

Atentamente, Equipo Portal facturación electrónica de Resideo

Este mensaje ha sido enviado desde una dirección de correo electrónico exclusivamente de notificación que no admite mensajes. Por favor no responda al mismo. Aviso Legal | Política de privacidad. Aceptar

## resideo

- Al entrar por primera vez a la plataforma le pedirá cambiar la contraseña para una mayor seguridad.
- Con los datos para acceso al portal el proveedor podrá acceder al sitio donde importará, procesará o llenará la información en la pantalla del comprobante según los requerimientos del SAT y Resideo.

### 2. Acceso

https://webportal.edicomgroup.com/suppliers/resideo/

| ediwin                                                                                                    | r Español.                                                                                                    |
|----------------------------------------------------------------------------------------------------|----------------------------------------------------------------------------------------------------|
| ASP - Apli                                                                                                    | cación EDI SaaS                                                                                                    |
| *Usuario     Jsuario     Campo obligatorio     *Contraseña     Contraseña     Campo obligatorio     ACCEDER Recuperar datos de acceso | Con esta aplicación web podrá consultar e intercambiar sus documentos electrónicos con<br>el promotor del servicio, desde cualquier lugar del mundo, a través de Internet. Para<br>acceder indique sus datos de acceso. |
| Aviso legal                                                                                                    | 2020 CEDICOM   EDIWIN   7.12 powered by edicom                                                                                                    |

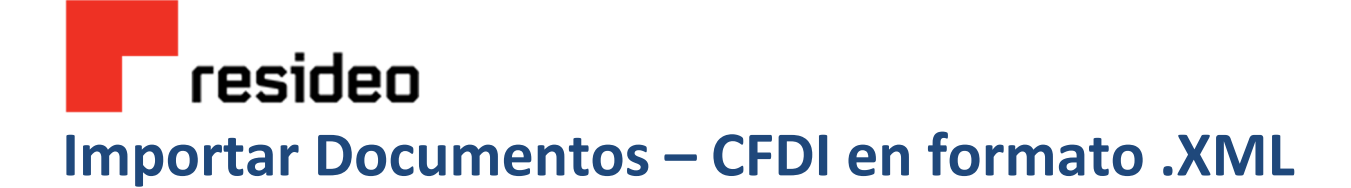

Menú principal > Documentos > Salida > No enviados

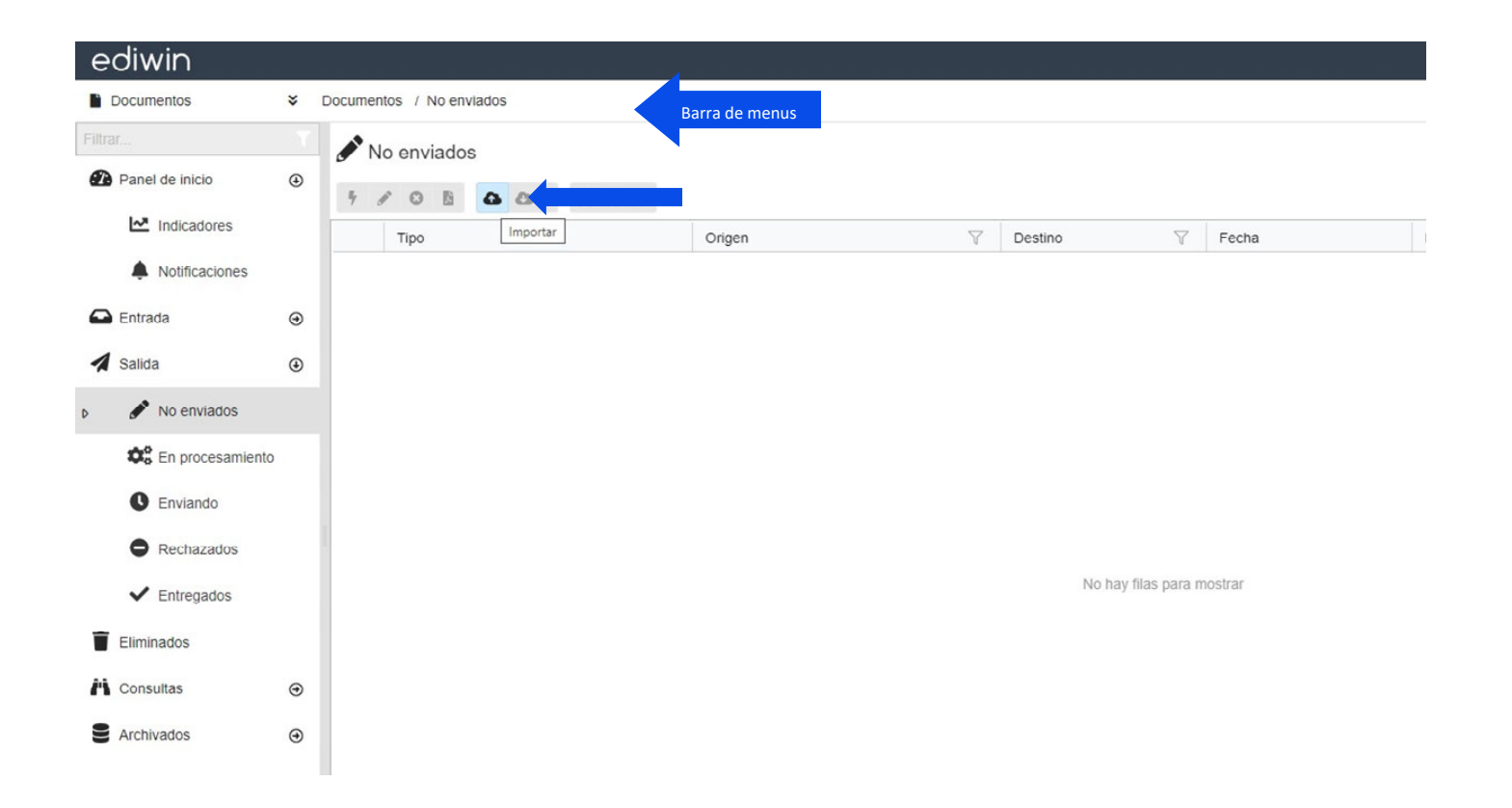

# resideo

• Al seleccionar el Icono de importar, aparecerá la ventana de "Añadir Ficheros" y dando clic abrirá inmediatamente la carpeta donde se buscará el documento en formato XML para importar.

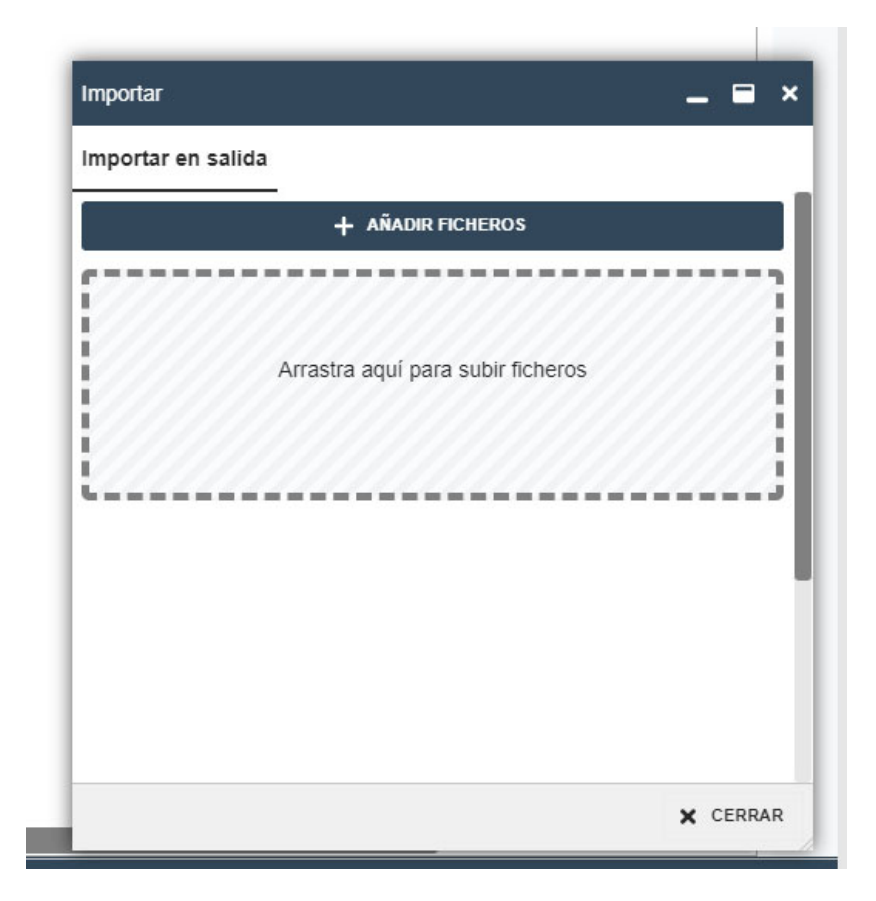

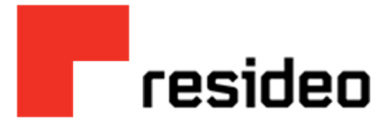

- Aparecerá una lista con los resultados de la importación
  - 1. Si el documento no es un formato reconocido por la aplicación, el documento no se importará.

| Importar                                                                                                    |                    |                             |
|----------------------------------------------------------------------------------------------------|--------------------|-----------------------------|
| Importar en salida<br>Importar en salida<br>AÑADIR FICHEROS<br>Nombre Estado<br>RAAC720411TM8FFAC000000016.pdf Importado                    | tuación V Nº doc   | Tipo de documento           |
| Importar Importar en salida Importar en salida AÑADIR FICHEROS Nombre Estado RAAC720411TM8FFAC000000016.pdf Importado                       |                    |                             |
| Importar Importar en salidaAÑADIR FICHEROS Nombre Estado RAAC720411TM8FFAC000000016.pdf Importado                                           |                    |                             |
| Importar en salida           + AÑADIR FICHEROS           Nombre         Estado           • RAAC720411TM8FFAC000000016.pdf         Importado | Importar           | -                           |
| AÑADIR FICHEROS  Nombre Estado  RAAC720411TM8FFAC000000016.pdf Importado                                                                    | Importar en salida |                             |
| Nombre Estado<br>C RAAC720411TM8FFAC000000016.pdf Importado                                                                                 | +                  | AÑADIR FICHEROS             |
| Nombre Estado<br>RAAC720411TM8FFAC000000016.pdf Importado                                                                                   |                    |                             |
| RAAC720411TM8FFAC000000016.pdf Importado                                                                                                    | Nombre             | Estado                      |
|                                                                                                    | RAAC720411TM8      | FFAC000000016.pdf Importado |
| C                                                                                                    | Į                  |                             |
|                                                                                                    |                    |                             |
|                                                                                                    |                    |                             |
|                                                                                                    |                    |                             |

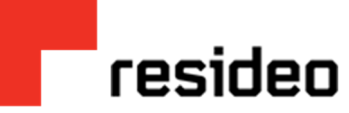

 Si el documento si es un formato soportado, pero no está correcto (ej. faltan campos) o fue modificado el documento original antes o después de ser timbrado, se quedará en rojo como "Erróneo" en la carpeta de "NO Enviados", y la factura no podrá ser procesada a pago.

| Image: Control of the second of the second of the secon                    |                 |      |     |                                                                                                    |                                                                                                    |                                                                                                    |                                                                                                    |                       |                                                                | 000                                                          | siones             | Seleccionados Total    |
|----------------------------------------------------------------------------------------------------|-----------------|------|-----|----------------------------------------------------------------------------------------------------|----------------------------------------------------------------------------------------------------|----------------------------------------------------------------------------------------------------|----------------------------------------------------------------------------------------------------|-----------------------|----------------------------------------------------------------|--------------------------------------------------------------|--------------------|------------------------|
|                                                                                                    | uai             |      | N 🔊 | lo enviados                                                                                                    |                                                                                                    |                                                                                                    |                                                                                                    |                       |                                                                |                                                              | plicar globalmente |                        |
| Implementation       Implementation       Imple                                                                                                    | Panel de inicio | ۲    | ÷.  | 1 O B A - A ENVIAR                                                                                                    |                                                                                                    |                                                                                                    |                                                                                                    |                       |                                                                |                                                              | 0 0                | ÚLTIMOS DOS AÑOS 👻 🛛 🍸 |
| Image: Section of the section of the sectin of the section of the                    | Indicadores     | - 1  | _   | Tipo                                                                                                    | Origen +                                                                                                    | V                                                                                                    | Destino                                                                                                    | 8                     | Fecha                                                          | Fecha cambio situación 🍸                                     | Nº doc             | Tipo de documento      |
| Install       Image: Image: Imag                             | Notificaciones  |      | A   | Salida                                                                                                    |                                                                                                    |                                                                                                    |                                                                                                    |                       |                                                                | 11/06/2021 12:36                                             |                    | XML_COMPROBAN          |
| Landad       A       Sette Index Address Index Address Index Index                                       |                 | . II | •   | Salida                                                                                                    |                                                                                                    |                                                                                                    |                                                                                                    |                       | 03/02/2022 20:26                                               | 03/02/2022 20:26                                             |                    | XML_COMPROBAN          |
| Inclusion       Inclusion                                                                                                    | Entrada         | ٠    | A   | Salida                                                                                                    |                                                                                                    |                                                                                                    |                                                                                                    |                       | 13/01/2022 12:19                                               | 13/01/2022 12:19                                             |                    | XML_COMPROBAN          |
| Image: State in the state in the state                     | Recibidos       | - 8  | 4   | Salida                                                                                                    |                                                                                                    |                                                                                                    |                                                                                                    |                       | 04/02/2022 08:36                                               | 04/02/2022 08:36                                             |                    | XML_COMPROBAN          |
| Image: Image:                    | Tratados        | - 8  | A   | Salida                                                                                                    |                                                                                                    |                                                                                                    |                                                                                                    |                       | =                                                              | 22/05/2020 16:45                                             |                    | XML_COMPROBAN          |
| Image: State in the state in the state in the | • Haladoo       | - 8  | A   | Salida                                                                                                    |                                                                                                    |                                                                                                    |                                                                                                    |                       | <b>#</b>                                                       | 21/05/2020 23:48                                             |                    | XML_COMPROBAN          |
| Sets       Image: Sets       Image: Sets       Sets       S                                                                                                    | Notificados     | - 8  | A   | Salida                                                                                                    |                                                                                                    |                                                                                                    |                                                                                                    |                       | <b>=</b>                                                       | 27/10/2020 15:08                                             |                    | XML_COMPROBAN          |
| <image/> Image: Constraint of the second second s            | Salida          | ٠    | A   | Salida                                                                                                    |                                                                                                    |                                                                                                    |                                                                                                    |                       | <b>a</b>                                                       | 11/06/2021 12:36                                             |                    | XML_COMPROBAN          |
| DOUCCOURSE AND AND AND AND AND AND AND AND AND AND                                                                                                    | gr no chinados  | - 1  |     |                                                                                                    |                                                                                                    |                                                                                                    |                                                                                                    |                       |                                                                |                                                              |                    |                        |
| Equema:       XML_COMPROBANTE_4_0         En la estación Ediwin el documento se encuentra en estado:       FERÔNEO         Errores del Documento       Error al verificar la firma. No coincide el Hash calculado con el Hash del documento original         Información del Documento       [00.093] [Cripto: SSAT]         Info de Seguridad:       [00.093] [Cripto: SSAT]         Información:       [00.093] [Comptemente verificado         GESTOR       [00.093] [Cripto: SSAT]         Información:       Depositado Automático         GESTOR       [00.093] [Comptemente verificado         Información:       Depositado Automático         GESTOR       [00.997] [Comptemente: MAP]         Información:       Errores mapa después borrado: 0         Información:       Errores mapa después borrado: 0         Información:       Errores mapa después borrado: 0         Información:       Errores mapa después borrado: 0         Información:       Mapeado: ASP37/EDIVINDOSINE030704J/V5_PRV/COMPLEMENTOS/VALIDADOR_CFD_V_4_0_SAT.MA4         GESTOR       [Dourgelienti: VOLUMEN]         Información:       Documento ya procesado         GESTOR       [Dourgelienti: VOLUMEN]         Información:       Documento ya procesado         GESTOR       [Dourgeliente: NORD]         Información:                                                                                                    |                 |      |     | Datos del documento                                                                                                    |                                                                                                    |                                                                                                    |                                                                                                    |                       |                                                                |                                                              |                    |                        |
| En la estación Edivin el documento se encuentra en estado: ERRÔNEO         Errores del Documento         ERR       Error al verificar la firma. No coincide el Hash calculado con el Hash del documento original         Información del Documento       [00.093] [Cripto: SSAT]         Info de Seguridad:       Timbre correctamente verificado         GESTOR       [00.093] [Cripto: SSAT]         Documento modificado:       Depositudo Autonático         GESTOR       [00.293] [Cripto: MPORT]         Documento modificado:       Depositudo Autonático         GESTOR       [00.226] [Complemento: MAP]         Información:       Errores mapa después borrado: 0         Información:       Errores mapa después borrado: 0         Información:       Mapeado: ASP37/EDIWINDOMINIOS/IME030704.JV5_PRV/COMPLEMENTOS/VALIDADOR_CFD_V_4_0_SAT.MA4         GESTOR       [00.000] [Complemento: VOLUMEN]         Información:       Documento ya procesado         GESTOR       [00.007] [Cripto: SSAT]         Información:       Documento ya procesado         GESTOR       [00.0072] [Cripto: SAT]         Información:       Documento ya procesado         GESTOR       [00.0072] [Cripto: SAT]                                                                                                    |                 |      |     | Datos del documento<br>Fecha documento: 02<br>Origen: Si<br>Destino: Hi                                                                                                    | 2/05/2022 17:03:42 Id. docum<br>F080331VCA<br>MC921013H10                                                                                                    | nento:                                                                                                | 123005681                                                                                                    | 1                     | ld. interca                                                    | imbio: null                                                  |                    |                        |
| Errores del Documento         ERR       Error al verificar la firma. No coincide el Hash calculado con el Hash del documento original         Información del Documento       Error al verificar la firma. No coincide el Hash calculado con el Hash del documento original         Información del Documento       Error al verificar la firma. No coincide el Hash calculado con el Hash del documento original         GESTOR       [00.093] [Cripto: SSAT]         Infor de Seguridad:       Timbre correctamente verificado         GESTOR       [00.901] [Gestor IMPORT]         Documento modificado:       Depositado Automático         GESTOR       [00.226] [Complemento: MAP]         Información:       Errores mapa después borrado: 0         Información:       Errores mapa después borrado: 0         Información:       Mapeado: ASP37/EDIVINDOMINIOS/IME030704JVS_PRV/ICOMPLEMENTOS/VALIDADOR_CFD_V.4.0_SAT.MA4         GESTOR       [00.000] [Complemento: VOLUMEN]         Información:       Documento ya procesado         GESTOR       [00.002] [Cripto: SAS7]                                                                                                    |                 |      |     | Datos del documento         02           Fecha documento:         02           Origen:         Si           Destino:         Hill           Esquema:         XI                                                                                                    | 205/2022 17:03:42 Id. docum<br>F080331VCA<br>MC921013H10<br>ML_COMPROBANTE_4_0                                                                                                    | nento:                                                                                                | 123005681                                                                                                    | 1                     | ld. interca                                                    | mbio: null                                                   |                    |                        |
| ERR       Error al verificar la firma. No coincide el Hash calculado con el Hash del documento original         Información del Documento         GESTOR       [00.093] [Cripto: SSAT]         Info de Seguridad:       Timbre correctamente verificado         GESTOR       [00.901] [Gestor IMPORT]         Documento modificado:       Depositado Automático         GESTOR       [00.226] [Complemento: MAP]         Información:       Errores mapa después borrado: 0         Información:       Errores mapa después borrado: 0         Información:       Mapeado: ASP37/EDWINDOMINIOS/IME030704J/VS_PRV/COMPLEMENTOS/VALIDADOR_CFD_V.4.0_SAT.MA4         GESTOR       [00.000] [Complemento: VOLUMEN]         Información:       Documento ya procesado         GESTOR       [00.072] [Cripto: SSAT]                                                                                                    |                 |      |     | Datos del documento         02           Fecha documento:         02           Origen:         Si           Destino:         HI           Esquema:         XI                                                                                                    | 205/2022 17:03:42 Id. docum<br>F080331VCA<br>MC921013H10<br>ML_COMPROBANTE_4_0                                                                                                    | nento:                                                                                                | 123005681<br>En la estación Ed                                                                                                    | 1<br>diwin            | id. interca<br>el documento se encu                            | imbio: null<br>ientra en estado: <mark>ERRÓNEC</mark> O      |                    |                        |
| Información del Documento         GESTOR       [00.093] [Cripto: SSAT]         Info de Seguridad:       Timbre correctamente verificado         GESTOR       [00.901] [Gestor IMPORT]         Documento modificado:       Depositado Automático         GESTOR       [00.226] [Complemento: MAP]         Información:       Errores mapa después borrado: 0         Información:       Errores mapa antes borrado: 0         Información:       Mapeado: ASP37/EDIWIN/DOMINIOS/IME030704J/VS_PRV/COMPLEMENTOS/VALIDADOR_CFD_V_4_0_SAT.MA4         GESTOR       [00.000] [Complemento: VOLUMEN]         Información:       Documento ya procesado         GESTOR       [00.002] [Complemento: VOLUMEN]         Información:       Documento ya procesado         GESTOR       [00.002] [Complemento: VOLUMEN]         Información:       Documento ya procesado         GESTOR       [00.002] [Complemento: VOLUMEN]         Información:       Documento ya procesado         GESTOR       [00.002] [Complemento: VOLUMEN]         Información:       Documento ya procesado         GESTOR       [00.072] [Cripto: SSAT]                                                                                                    |                 |      |     | Datos del documento       02         Fecha documento:       02         Origen:       SI         Destino:       HI         Esquema:       XI                                                                                                    | 205/2022 17:03:42 Id. docum<br>F080331VCA<br>MC921013H10<br>ML_COMPROBANTE_4_0                                                                                                    | nento:                                                                                                | 123005681<br>En la estación Er                                                                                                    | 1<br>diwin            | ld. interca<br>el documento se encu                            | imbio: null<br>ientra en estado: <mark>ERRÓNEC</mark>        |                    |                        |
| Información del Documento         GESTOR       [00.093] [Cripto: SSAT]         Info de Seguridad:       Timbre correctamente verificado         GESTOR       [00.091] [Gestor IMPORT]         Documento modificado:       Depositado Automático         GESTOR       [00.226] [Complemento: MAP]         Información:       Errores mapa después borrado: 0         Información:       Errores mapa antes borrado: 0         Información:       Errores mapa antes borrado: 0         Información:       Errores mapa antes borrado: 0         Información:       Errores mapa antes borrado: 0         Información:       Documento: VOLUMEN]         GESTOR       [00.000] [Complemento: VOLUMEN]         Información:       Documento ya procesado         GESTOR       [00.001] [Complemento: VOLUMEN]         Información:       Documento ya procesado         GESTOR       [00.002] [Cripto: SSAT]                                                                                                    |                 |      |     | Datos del documento<br>Fecha documento: 02<br>Origen: Si<br>Destino: Hi<br>Esquema: Xi<br>Errores del Documen                                                                                                    | 205/2022 17:03:42 Id. docum<br>F080331VCA<br>MC921013H10<br>ML_COMPROBANTE_4_0                                                                                                    | firma. 1                                                                                              | 123005681<br>En la estación Er                                                                                                    | 1<br>diwin            | Id. interca<br>el documento se encu<br>do con el Hash del docu | mbio: null<br>rentra en estado: ERRÓNEC                      | )                  |                        |
| GESTOR[00.093] [Cripto: SSAT]Info de Seguridad:Timbre correctamente verificadoGESTOR[00.901] [Gestor IMPORT]Documento modificado:Depositado AutomáticoGESTOR[00.226] [Complemento: MAP]Información:Errores mapa después borrado: 0Información:Errores mapa antes borrado: 0Información:Bepedic: ASP37/EDIWINDOMINIOS/IME030704JVS_PRV/COMPLEMENTOS/VALIDADOR_CFD_V_4_0_SAT.MA4GESTOR[00.000] [Complemento: VOLUMEN]Información:Documento ya procesadoGESTOR[00.001] [Cripto: SSAT]GESTOR[00.002] [Cripto: SSAT]                                                                                                    |                 |      |     | Datos del documento       02         Fecha documento:       02         Origen:       Si         Destino:       Hill         Esquema:       XI         Errores del Documer         ERR                                                                                                    | 205/2022 17:03:42 Id. docum<br>F080331VCA<br>MC921013H10<br>ML_COMPROBANTE_4_0<br>Ito<br>Error al verificar la f                                                                                                    | nento:<br>firma. M                                                                                    | 123005681<br>En la estación En<br>No coincide el Hash ca                                                                                 | 1<br>diwin<br>alculae | Id. interca<br>el documento se encu<br>do con el Hash del docu | imbio: null<br>ientra en estado: ERRÓNEC<br>mento oríginal   | 2                  |                        |
| Info de Seguridad:       Timbre correctamente verificado         GESTOR       [00.901] [Gestor IMPORT]         Documento modificado:       Depositado Automático         GESTOR       [00.226] [Complemento: MAP]         Información:       Errores mapa después borrado: 0         Información:       Errores mapa antes borrado: 0         Información:       Errores mapa antes borrado: 0         Información:       Mapedo: ASP37/EDIVINDOMINIOS/IME030704JVS_PRV/COMPLEMENTOS/VALIDADOR_CFD_V_4.0_SAT.MA4         GESTOR       [00.000] [Complemento: VOLUMEN]         Información:       Documento ya procesado         GESTOR       [00.002] [Cripto: SSAT]                                                                                                    |                 |      |     | Datos del documento       02         Fecha documento:       02         Origen:       Si         Destino:       HI         Esquema:       XI         Errores del Documer         ERR         Información del Docu                                                                                                    | 205/2022 17:03:42 Id. docum<br>F080331VCA<br>MC921013H10<br>ML_COMPROBANTE_4_0<br>Ito<br>Error al verificar la f<br>umento                                                                                                    | firma. M                                                                                              | 123005681<br>En la estación En<br>No coincide el Hash ca                                                                                 | diwin<br>alcula       | Id. Interca<br>el documento se encu<br>do con el Hash del docu | imbio: null<br>ientra en estado: ERRÔNEC<br>imento original  |                    |                        |
| GESTOR       [00.901] [Gestor IMPORT]         Documento modificado:       Depositado Automático         GESTOR       [00.226] [Complemento: MAP]         Información:       Errores mapa después borrado: 0         Información:       Errores mapa antes borrado: 0         Información:       Bosedo: ASP37/EDWINDOMINIOS/IME030704JV5_PRV/COMPLEMENTOS/VALIDADOR_CFD_V_4_0_SAT.MA4         GESTOR       00.000] [Complemento: VOLUMEN]         Información:       Documento ya procesado         GESTOR       [00.072] [Cripto: SSAT]                                                                                                    |                 |      |     | Datos del documento<br>Fecha documento: 02<br>Origen: Si<br>Destino: Hi<br>Esquema: XI<br>Errores del Documer<br>ERR<br>Información del Docu                                                                                                    | 205/2022 17:03:42 Id. docum<br>F080331VCA<br>MC921013H10<br>ML_COMPROBANTE_4_0<br>Ito<br>Error al verificar la 1<br>umento<br>[00.093] [Cripte: SS                                                                                                    | firma. M                                                                                              | 123005681<br>En la estación En<br>No coincide el Hash ca                                                                                 | 1<br>diwin<br>alcula  | Id. Interca<br>el documento se encu<br>do con el Hash del docu | imbio: null<br>ientra en estado: ERRÔNEC<br>imento original  | )                  |                        |
| Documento modificado:     Depositado Automático       GESTOR     [00.226] [Complemento: MAP]       Información:     Errores mapa después borrado: 0       Información:     Errores mapa antes borrado: 0       Información:     Mapeado: ASP37/EDIWINDOMINIOS/IME030704JVS_PRV/COMPLEMENTOS/VALIDADOR_CFD_V_4_0_SAT.MA4       GESTOR     [00.000] [Complemento: VOLUMEN]       Información:     Documento ya procesado       GESTOR     [00.072] [Cirpto: SSAT]                                                                                                    |                 |      |     | Datos del documento       02         Fecha documento:       02         Origen:       Si         Destino:       HI         Esquema:       XI         Errores del Documer         ERR         Información del Docu         GESTOR         Info de Seguridad:                                                                                                    | 205/2022 17:03:42 Id. docum<br>F080331VCA<br>MC921013H10<br>ML_COMPROBANTE_4_0<br>Ito<br>Error al verificar la f<br>umento<br>[00.093] [Cripto: SS<br>Timbre correctamer                                                                                                    | firma. M                                                                                              | 123005681<br>En la estación En<br>No coincide el Hash ca<br>rificado                                                                     | 1<br>diwin            | Id. Interca<br>el documento se encu<br>do con el Hash del docu | imbio: null<br>ientra en estado: ERRÔNEC<br>imento original  | 2                  |                        |
| GESTOR     [00.226] [Complemento: MAP]       Información:     Errores mapa después borrado: 0       Información:     Errores mapa antes borrado: 0       Información:     Mapeado: ASP37/EDIWINDOMINIOS/IME030704JV5_PRV/COMPLEMENTOS/VALIDADOR_CFD_V_4_0_SAT.MA4       GESTOR     [00.000] [Complemento: VOLUMEN]       Información:     Documento: ya procesado       GESTOR     [00.072] [Cripto: SSAT]       GESTOR     [00.072] [Cripto: SSAT]                                                                                                    |                 |      |     | Datos del documento       02         Fecha documento:       02         Origen:       Si         Destino:       HI         Esquema:       XI         Errores del Documer         ERR         Información del Docu         GESTOR         Info de Seguridad:         GESTOR                                                                                                    | 205/2022 17:03:42 Id. docum<br>F080331VCA<br>MC921013H10<br>ML_COMPROBANTE_4_0<br>Ito<br>Error al verificar la f<br>umento<br>[00.093] [Cripto: SS<br>Timbre correctamer<br>[00.091] [Gestor IM                                                                                                    | firma. M<br>SAT]<br>nte veri<br>IPORT]                                                                | 123005681<br>En la estación En<br>No coincide el Hash ca<br>rificado                                                                     | 1<br>diwin            | Id. Interca<br>el documento se encu<br>do con el Hash del docu | Imbio: null<br>Ientra en estado: ERRÓNEC<br>Imento original  | 2                  |                        |
| Información:     Errores mapa después borrado: 0       Información:     Errores mapa antes borrado: 0       Información:     Mapeado: ASP37/EDIWIN/DOMINIOS/IME030704JV5_PRV/COMPLEMENTOS/VALIDADOR_CFD_V_4_0_SAT.MA4       GESTOR     [00.000] [Complemento: VOLUMEN]       Información:     Documento ya procesado       GESTOR     [00.072] [Cripto: SSAT]                                                                                                    |                 |      |     | Datos del documento       02         Fecha documento:       02         Origen:       Si         Destino:       Hi         Esquema:       XI         Errores del Documer         ERR         Información del Docu         GESTOR         Info de Seguridad:         GESTOR         Documento modificado:                                                                                           | 205/2022 17:03:42 Id. docum<br>F080331VCA<br>MC921013H10<br>ML_COMPROBANTE_4_0<br>Ito<br>Error al verificar la f<br>umento<br>[00.093] [Cripto: SS<br>Timbre correctamer<br>[00.901] [Gestor IM<br>Depositado Automá                                                                                                    | firma. M<br>SATJ<br>INE VERTJ<br>SECO                                                                 | 123005681<br>En la estación En<br>No coincide el Hash ca<br>nficado                                                                      | 1<br>diwin            | Id. interca<br>el documento se encu<br>do con el Hash del docu | Imbio: null<br>Itentra en estado: ERRÓNEC<br>Imento oríginal | 2                  |                        |
| Información:     Errores mapa antes borrado: 0       Información:     Mapeado: ASP37/EDIWINDOMINIOS/IME030704JV5_PRV/COMPLEMENTOS/VALIDADOR_CFD_V_4_0_SAT.MA4       GESTOR     [00.000] [Complemento: VOLUMEN]       Información:     Documento ya procesado       GESTOR     [00.072] [Cripto: SSAT]                                                                                                    |                 |      |     | Datos del documento       02         Fecha documento:       02         Origen:       Si         Destino:       Hi         Esquema:       XI         Errores del Documer         ERR         Información del Docu         GESTOR         Info de Seguridad:         GESTOR         Documento modificado:         GESTOR                                                                            | 205/2022 17:03:42 Id. docum<br>F080331VCA<br>MC921013H10<br>ML_COMPROBANTE_4_0<br>Ito<br>Error al verificar la f<br>umento<br>[00.093] [Cripto: SS<br>Timbre correctamer<br>[00.901] [Gestor IM<br>Depositado Automá<br>[00.226] [Complement                                                                                                    | firma. M<br>BATJ<br>Inte veri<br>IPORTJ<br>Stico<br>ento: N                                           | En la estación En<br>No coincide el Hash ca<br>nficado                                                                                   | 1<br>diwin            | Id. interca<br>el documento se encu<br>do con el Hash del docu | Imbio: null<br>Itentra en estado: ERRÓNEC<br>Imento oríginal | 2                  |                        |
| Informacion: Mapeado: ASP37/EDIWINDOMINIOS/IME030704J/V5_PRV/COMPLEMENTOS/VALIDADOR_CFD_V_4_0_SAT.MA4 GESTOR [00.000] [Complemento: VOLUMEN] Información: Documento ya procesado GESTOR [00.072] [Cripto: SSAT] CESTOR [00.072] [Cripto: MUDOD]                                                                                                    |                 |      |     | Datos del documento       02         Fecha documento:       02         Origen:       Si         Destino:       Hi         Esquema:       XI         Errores del Documer         ERR         Información del Docu         GESTOR         Info de Seguridad:         GESTOR         Documento modificado:         GESTOR         Información:                                                       | 205/2022 17:03:42 Id. docum<br>F080331VCA<br>MC921013H10<br>ML_COMPROBANTE_4_0<br>Ito<br>Error al verificar la f<br>umento<br>[00.093] [Cripto: SS<br>Timbre correctame<br>[00.901] [Gestor IM<br>Depositado Automá<br>[00.226] [Complem<br>Errores mapa despi                                                                                      | firma. I<br>firma. I<br>SATJ<br>IPORTJ<br>ático<br>ento: N<br>ués bo                                  | En la estación En<br>En la estación En<br>No coincide el Hash ca<br>nflicado<br>]<br>MAP]<br>prrado: 0                                   | 1<br>diwin            | Id. interca<br>el documento se encu<br>do con el Hash del docu | Imbio: null<br>Itentra en estado: ERRÓNEC<br>Imento oríginal | 2                  |                        |
| GESTOR     [00.000] [Complemento: VOLUMEN]       Información:     Documento ya procesado       GESTOR     [00.072] [Cripto: SSAT]                                                                                                    |                 |      |     | Datos del documento       02         Fecha documento:       02         Origen:       Si         Destino:       Hil         Esquema:       XI         Errores del Documer         ERR         Información del Docu         GESTOR         Info de Seguridad:         GESTOR         Documento modificado:         GESTOR         Información:         Información:                                 | 205/2022 17:03:42 Id. docum<br>F080331VCA<br>MC921013H10<br>ML_COMPROBANTE_4_0<br>Ito<br>Error al verificar la f<br>umento<br>[00.093] [Cripto: SS<br>Timbre correctamer<br>[00.901] [Gestor IM<br>Depositado Automá<br>[00.226] [Complem<br>Errores mapa antes<br>Errores mapa antes                                                               | firma. I<br>firma. I<br>SAT]<br>nte veri<br>PORT]<br>stico<br>ento: N<br>ués bo<br>s borra            | 123005681<br>En la estación Ed<br>No coincide el Hash ca<br>rificado<br>]<br>MAP]<br>orrado: 0<br>doi: 0                                 | 1<br>diwin            | Id. interca<br>el documento se encu<br>do con el Hash del docu | mbio: null<br>rentra en estado: ERRÓNEC<br>mento original    | 2                  |                        |
| GESTOR [00.072] [Cripto: SSAT]                                                                                                    |                 |      |     | Datos del documento       02         Fecha documento:       02         Origen:       Si         Destino:       Hil         Esquema:       XI         Errores del Documer         ERR         Información del Docu         GESTOR         Info de Seguridad:         GESTOR         Documento modificado:         GESTOR         Información:         Información:                                 | 205/2022 17:03:42 Id. docum<br>F080331VCA<br>MC921013H10<br>ML_COMPROBANTE_4_0<br>Into<br>Error al verificar la f<br>umento<br>[00.093] [Cripto: SS<br>Timbre correctamer<br>(00.901] [Gestor IM<br>Depositado Automá<br>[00.226] [Complement<br>Errores mapa antes<br>Mapeado: ASP37/E                                                             | firma. I<br>firma. I<br>SAT]<br>nte veri<br>PORT]<br>stico<br>ento: N<br>ués bo<br>s borra<br>EDIWIN  | En la estación En<br>En la estación En<br>No coincide el Hash ca<br>rificado<br>]<br>MAP]<br>orrado: 0<br>Hór: 0<br>Hór: 0<br>Hór: 0     | diwin<br>alculad      | Id. interca<br>el documento se encu<br>do con el Hash del docu | mbio: null<br>rentra en estado: ERRÓNEC<br>mento original    | D_SAT.MA4          |                        |
|                                                                                                    |                 |      |     | Datos del documento       02         Fecha documento:       02         Origen:       Si         Destino:       Hil         Esquema:       XI         Errores del Documer       ER         Información del Docu       GESTOR         Info de Seguridad:       GESTOR         Documento modificado:       GESTOR         Información:       Información:         Información:       Información:    | 205/2022 17:03:42 Id. docum<br>F080331VCA<br>MC921013H10<br>ML_COMPROBANTE_4_0<br>Into<br>Error al verificar la f<br>umento<br>[00.093] [Cripto: SS<br>Timbre correctamer<br>[00.901] [Gestor IM<br>Depositado Automa<br>[00.226] [Complem<br>Errores mapa desp<br>Errores mapa antes<br>Mapeado: ASP37/E<br>[00.000] [Complem                      | firma. It<br>SAT]<br>nte veri<br>IPORT]<br>ático<br>ento: N<br>ués bo<br>s borra<br>EDIWIN<br>ento: V | En la estación En<br>En la estación En<br>No coincide el Hash ca<br>rificado<br>]<br>MAP]<br>orrado: 0<br>MODMINIOS/IME0307<br>VOLUMEN]  | diwin<br>alculad      | Id. interca<br>el documento se encu<br>do con el Hash del docu | mbio: null<br>rentra en estado: ERRÓNEC<br>mento original    | D                  |                        |
|                                                                                                    |                 |      |     | Datos del documento       02         Fecha documento:       02         Origen:       Si         Destino:       Hi         Esquema:       Xi         Errores del Documer         ERR         Información del Docu         GESTOR         Info de Seguridad:         GESTOR         Información:         Información:         Información:         Información:         Información:         GESTOR | 205/2022 17:03:42 Id. docum<br>F080331VCA<br>MC921013H10<br>ML_COMPROBANTE_4_0<br>Into<br>Error al verificar la f<br>umento<br>[00.093] [Cripto: SS<br>Timbre correctamer<br>[00.901] [Gestor IM<br>Depositado Automa<br>[00.226] [Complem<br>Errores mapa desp<br>Errores mapa antes<br>Mapeado: ASP37/E<br>[00.000] [Complem<br>Documento ya proc | firma. It<br>SAT]<br>nte veri<br>IPORT]<br>ático<br>ento: N<br>ués bo<br>a borra<br>EDIWIN<br>Vesado  | En la estación Ex<br>En la estación Ex<br>No coincide el Hash ca<br>rificado<br>]<br>MAP]<br>orrado: 0<br>N/DOMINIOS/IME0307<br>/OLUMEN] | diwin<br>alculad      | Id. interca<br>el documento se encu<br>do con el Hash del docu | mbio: null<br>rentra en estado: ERRÓNEC<br>mento original    | D_SAT.MA4          |                        |

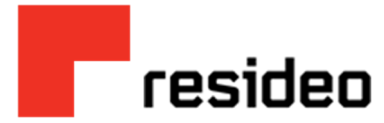

3. Si el documento es correcto, se enviará a la carpeta de Salida "En procesamiento" o "Enviado"

|                                                                                                    | <b>O</b> UL                                                                   | TIMOS DOS ANOS                                          | • C                              | T 0 -                   | ¢. |
|----------------------------------------------------------------------------------------------------|-------------------------------------------------------------------------------|---------------------------------------------------------|----------------------------------|-------------------------|----|
| ación 🍸                                                                                                    | Nº doc                                                                        | Тір                                                     | o de docum                       | nento                   | (  |
| 6                                                                                                    |                                                                               | XMI                                                     | _COMPRO                          |                         | <  |
| :6                                                                                                    |                                                                               | XMI                                                     | _COMPRO                          | DBANTE                  | -  |
| 9                                                                                                    |                                                                               | XMI                                                     | _COMPRO                          | DBANTE                  |    |
| 6                                                                                                    |                                                                               | XMI                                                     | _COMPRO                          | DBANTE                  | ò  |
| -                                                                                                    |                                                                               | XMI                                                     | _COMPRO                          | DBANTE                  |    |
| o<br>Importar<br>Importar e                                                                                                    | en salida                                                                     | IADIR FICHEROS                                          |                                  | _ 8                     | ×  |
| Dimportar                                                                                                    | en salida<br>+ Añ                                                             | IADIR FICHEROS                                          | Estado                           | _ =                     | ×  |
| Dimportar                                                                                                    | en salida<br>+ Añ<br>Nombre                                                   | İADIR FICHEROS                                          | Estado                           | Cargado<br>en           | ×  |
| D<br>Importar<br>Importar e                                                                                                    | en salida<br>+ Añ<br>Nombre<br>PCS170526JN5_RT4                               | iadir ficheros<br>A_120000.xml                          | Estado<br>Importado              | Cargado<br>en<br>Salida | ×  |
| Detalle fic                                                                                                    | en salida<br>+ Añ<br>Nombre<br>PCS170526JN5_RTA<br>heros importados: F        | iadir Ficheros<br>A_120000.xml                          | Estado<br>Importado<br>RTA_12000 | Cargado<br>en<br>Salida | ×  |
| Contraction of the second second seco | en salida<br>+ Añ<br>Nombre<br>PCS170526JN5_RTA<br>heros importados: F<br>NAR | ADIR FICHEROS<br>A_120000.xml<br>PCS170526JN5_<br>Orige | Estado<br>Importado<br>RTA_12000 | Cargado<br>en<br>Salida | ×  |

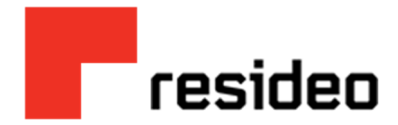

### Descargar Documento de Validación

- Menú principal > Documentos > Salida > Entregados
  - Expandiendo la pestaña "Ver detalles" del lado derecho de la pantalla.
  - Seleccionando el tercer icono de izquierda a derecha (ver informe PDF).

| Documentos                     | <b>×</b> D | Documentos / Entregados        |                              |   |                              |                         |                                 |                            |                            |       |
|--------------------------------|------------|--------------------------------|------------------------------|---|------------------------------|-------------------------|---------------------------------|----------------------------|----------------------------|-------|
| Filtrar                        |            | <ul> <li>Entregados</li> </ul> |                              |   |                              |                         |                                 | Opciones<br>Aplicar global | Imente Seleccionados       | Total |
| Panel de inicio                | ٢          | · · · · ·                      |                              |   |                              |                         |                                 | <b>O</b> (                 | ÚLTIMOS DOS AÑOS 🗸 🕄 🏹 🚱 🗸 | ¢     |
| Indicadores                    |            | Tipo                           | Origen +                     | 7 | Destino 🛛                    | Fecha                   | Fecha cambio situación $\gamma$ | Nº doc                     | Tipo de documento          | 0     |
| A Notificaciones               |            | Salida Salida                  | Alcor Alimentos Corporativos |   | Resideo Manufacturas de Chih | <b>09/02/2022 14:19</b> | 09/02/2022 15:23                | 5876                       | XML_COMPROBANTE            |       |
|                                |            | Salida                         | Alcor Alimentos Corporativos |   | Resideo Manufacturas de Chih | 03/03/2022 13:58        | 03/03/2022 15:01                | 5951                       | XML_COMPROBANTE            | er de |
| Entrada                        | €          | Salida                         | Alcor Alimentos Corporativos |   | Resideo Manufacturas de Chih | 31/03/2022 11:07        | 31/03/2022 11:16                | 6020                       | XML_COMPROBANTE            | etall |
| Salida                         | •          | <ul> <li>Salida</li> </ul>     | Alcor Alimentos Corporativos |   | Resideo Manufacturas de Chih | 31/03/2022 11:11        | 31/03/2022 11:16                | 6021                       | XML_COMPROBANTE            | es.   |
|                                |            | Salida                         | Alcor Alimentos Corporativos |   | Resideo Manufacturas de Chih | 08/04/2022 08:48        | 08/04/2022 17:15                | A1273                      | XML_COMPROBANTE            |       |
| Je No enviados                 |            | Salida                         | Alcor Alimentos Corporativos |   | Resideo Manufacturas de Chih | 21/04/2022 12:45        | 21/04/2022 14:04                | 6079                       | XML_COMPROBANTE            |       |
| En procesamiento               |            | <ul> <li>Salida</li> </ul>     | Alcor Alimentos Corporativos |   | Resideo Manufacturas de Chih | 28/02/2022 09:51        | 28/02/2022 11:40                | 5934                       | XML_COMPROBANTE            |       |
| C Enviando                     |            | Salida                         | Alcor Alimentos Corporativos |   | Resideo Manufacturas de Chih | 10/02/2022 17:11        | 10/02/2022 18:55                | 5891                       | XML_COMPROBANTE            |       |
|                                |            | Salida                         | Alcor Alimentos Corporativos |   | Resideo Manufacturas de Chih | 23/03/2022 16.38        | 23/03/2022 16.40                | 5997                       | XML_COMPROBANTE            |       |
| Rechazados                     |            | Salida                         | Alcor Alimentos Corporativos |   | Resideo Manufacturas de Chih | 08/04/2022 18:02        | 08/04/2022 19:11                | 6053                       | XML_COMPROBANTE            |       |
| <ul> <li>Entregados</li> </ul> |            | Salida                         | Alcor Alimentos Corporativos |   | Resideo Manufacturas de Chih | 15/02/2022 17:08        | 15/02/2022 18:12                | 5896                       | XML_COMPROBANTE            |       |
|                                |            | A                              |                              |   |                              |                         |                                 |                            |                            |       |

|                       |                  |            |    |                                                   | * |
|-----------------------|------------------|------------|----|---------------------------------------------------|---|
| V                     | Fecha 🔹          |            | Fe | Informe PDF                                       |   |
| S. de R.L. de C.V.    | 27/01/2023 07:29 | =          | 2  | Ver informe PDF                                   |   |
| Manufacturas de Chih  | 26/01/2023 16:24 | <b></b>    | 21 |                                                   |   |
| Comercial y Centro de | 26/01/2023 16:22 | =          | 21 | ■ repor <b>③</b> 1 / 2 <b>④</b> 57 % <b>▼ Q Q</b> | 1 |
| Comercial y Centro de | 26/01/2023 15:33 | <b>iii</b> | 21 |                                                   |   |
| Manufacturas de Chih  | 26/01/2023 15:14 | <b></b>    | 2( | residen Información y auditoría                   |   |

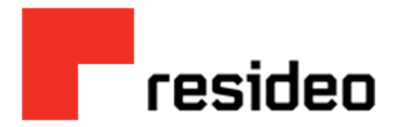

- Ir al menú desplegable (tres puntos) y seleccionar "DESCARGAR"
- En la mayoría de los casos se abrirá una ventana emergente indicando que el documento se ha descargado

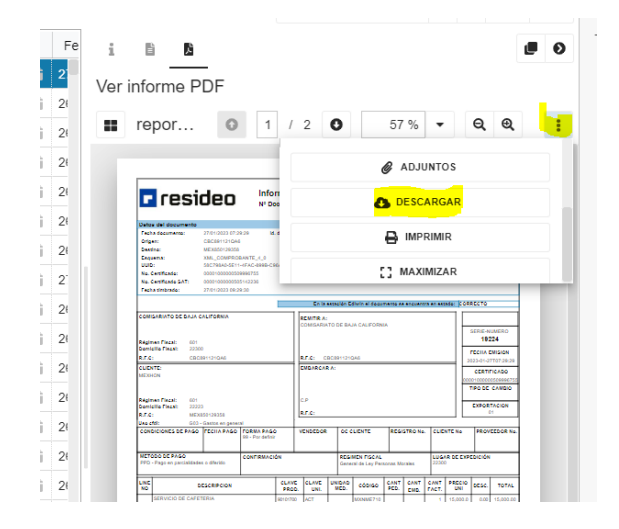

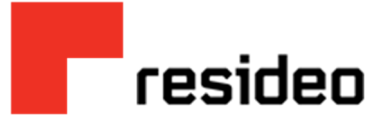

• Se obtendrá en formato PDF el documento de validación, que se deberá enviar junto con el PDF de la factura a los correos asignados según corresponda la razón social, para el proceso correcto de la misma.

| re:                                                                                                    | si                   | deo                                                                                                    | Infe<br>N° E                                                          | ormaci<br>Document | ón y au<br>:o: 19224 | ditoría                  | 1                              |                       |                   |               | 27/               | 01/2023 10:1 | 7:22 Página: 1        |  |
|----------------------------------------------------------------------------------------------------|----------------------|----------------------------------------------------------------------------------------------------|-----------------------------------------------------------------------|--------------------|----------------------|--------------------------|--------------------------------|-----------------------|-------------------|---------------|-------------------|--------------|-----------------------|--|
| Datos del docum<br>Fecha documento<br>Origen:<br>Destino:<br>Esquema:<br>UUID:<br>No. Certificado:<br>No. Certificado S/<br>Fecha timbrado: | nento<br>::<br>NT:   | 27/01/2023 07:2<br>CBC891121QA6<br>MEX850129358<br>XML_COMPRO<br>58C798A0-5E11<br>000010000050<br>000010000050<br>27/01/2023 09:2 | 9:29<br>3<br>BANTE_4_0<br>I-4FAC-899B-0<br>9996755<br>5142236<br>9:30 | ld. documer        | ito: 2301            | 1271534111               | 155                            | ld.                   | intercam          | bio:          | 16688             | 8187         |                       |  |
|                                                                                                    |                      |                                                                                                    |                                                                       |                    | En la                | estación E               | diwin el docu                  | mento se              | encuent           | ra en es      | tado: CO          | ORRECTO      |                       |  |
| COMISARIATO DE                                                                                                    | BAJA C               | ALIFORNIA                                                                                                    |                                                                       |                    | COMISARI/            | :<br>ATO DE BA           | JA CALIFORN                    | IA                    |                   |               | 1                 | SERIE-N      | IUMERO                |  |
| Domicilio Fiscal:                                                                                                    | 22300                | )                                                                                                    |                                                                       |                    |                      |                          |                                |                       |                   |               | 1                 | FECHA        | EMISION               |  |
| R.F.C:                                                                                                    | CBC8                 | 191121QA6                                                                                                    |                                                                       | _                  | R.F.C: C             | BC891121                 | QA6                            |                       |                   |               | -1                | 2023-01-2    | 7T07:29:29            |  |
| MEXHON                                                                                                    |                      |                                                                                                    |                                                                       |                    | EMBARCA              | NA.                      |                                |                       |                   |               |                   | CERTIFICADO  |                       |  |
|                                                                                                    |                      |                                                                                                    |                                                                       |                    |                      |                          |                                |                       |                   |               |                   | TIPO DE      | CAMBIO                |  |
| Régimen Fiscal:<br>Domicilio Fiscal:<br>R.F.C:                                                                                              | 601<br>22223<br>MEX8 | 3<br>850129358                                                                                                    | -                                                                     |                    | C.P<br>R.F.C:        |                          |                                |                       |                   |               |                   | EXPOR        | TACION<br>01          |  |
| CONDICIONES DE                                                                                                    | PAGO                 | FECHA PAGO                                                                                                    | FORMA PAG<br>99 - Por defi                                            | 30<br>nir          | VENDEDOR             | 00                       | CLIENTE                        | REGI                  | STRO No           | CLIE          | NTE No            | PROV         | EEDOR No              |  |
| METODO DE PAGO<br>PPD - Pago en paro                                                                                                    | 0<br>cialidades      | s o diferido                                                                                                    | CONFIRMA                                                              | CIÓN               |                      | REG                      | IMEN FISCAL<br>eral de Ley Per | sonas Mo              | rales             | LUG<br>2230   | AR DE E           | XPEDICIÓN    | C.                    |  |
| LINE<br>NO                                                                                                    | DI                   | ESCRIPCION                                                                                                    | <u>.</u>                                                              | PROD               | CLAVE<br>UNI.        | UNIDAD<br>MED.           | CÓDIGO                         | CANT<br>PED.          | CANT<br>EMB.      | CANT<br>FACT. | PRECI             | DESC.        | TOTAL                 |  |
| SERVICIO DE                                                                                                    | E CAFET              | ERIA                                                                                                    |                                                                       | 90101700           | ACT                  |                          | MXNME710                       |                       |                   | 1             | 15,000            | 0.00         | 15,000.00             |  |
| Desglose de                                                                                                    | e impues             | stos de concept                                                                                                    | 0                                                                     |                    |                      |                          | Tipo imp.                      | Base<br>15,000.0<br>0 | Tipo fac.<br>Tasa | Impto<br>IVA  | Tasa/Cu<br>0.0800 | ota<br>D     | Monto imp<br>1,200.0  |  |
| 5,000.00                                                                                                    | lor agreg            | ado a la Tasa de                                                                                                    | 0.%                                                                   |                    |                      |                          |                                |                       |                   |               |                   |              |                       |  |
|                                                                                                    |                      | SUBTOT                                                                                                    | AL<br>15,000.00                                                       | DESCUEN            | TO<br>0.00           | RETENC                   | IONES<br>0.00                  | IVA                   | 1,20              | 0.00          | TOTAL             |              | 16,200.00             |  |
| EL IMPORTE DE E                                                                                                    | STA FACT             | TURA PUEDE SER                                                                                                    | PAGADO EN MO                                                          | dieconeda NACIO    | NAL AL TIPO          | entos pesos<br>DE CAMBIO | y 00/100 M.N.<br>VIGENTE QUE P | UBLIQUE               | EL BANCO          | DE MEX        | ICO EN EL         | DIARIO OFI   | DA: MXN<br>CIAL DE LA |  |
| DATOS DE TIMBR                                                                                                    | ADO                  |                                                                                                    |                                                                       |                    | RFC: M/              | AS0810247                | C0 FOLIO                       | FISCAL:               | 58C798/           | A0-5E11-      | 4FAC-89           | 9B-C96AC9    | EE39BE                |  |

Cualquier pregunta relacionada ÚNICAMENTE para aclaraciones de funcionamiento del portal Edicom favor de poner en contacto a la dirección: <u>SoporteEdicom@Resideo.com</u>